## Как удалить кеш браузера

Веб-приложение ON! Track может столкнуться с визуальными несоответствиями, такими как: отсутствующие кнопки, отсутствующие элементы меню, отсутствующие данные, поэтому настоятельно рекомендуется очистить кеш браузера, особенно когда выпущена новая версия, чтобы избежать несогласованности кеша браузера с предыдущей версией.

## **BROWSER:** Internet Explorer

- Шаг 1 Нажмите на 🛱 меню в верхнем правом углу браузера:
- Шаг 2 Нажмите «Безопасность» в меню:
- Шаг 3 Нажмите «Удалить журнал браузера ...» в подменю:

| s://www.hilti.c 🔎 👻 🗎 🖸 📘 Power Tools, Faster                                                                                                    | ners and ×     |                                                                                                    |
|----------------------------------------------------------------------------------------------------|----------------|----------------------------------------------------------------------------------------------------|
|                                                                                                    | LOG IN OR F    | Печать<br>Файл<br>Масштаб (100%)                                                                                                    |
| Удалить журнал браузера                                                                                                    | CTRL+SHIFT+DEL | Безопасность                                                                                                    |
| Просмотр InPrivate<br>Включить защиту от слежения<br>Отправлять запросы "Do Not Track" ("He отсле<br>Фильтрация ActiveX<br>Политика конфиденциальности веб-страницы | 3<br>живать")  | Добавить сайт в меню "Пуск"<br>Просмотреть загрузки CTRL+J<br>Настроить надстройки<br>Средства разработчика F12<br>Перейти к закрепленным сайтам |
| Проверить веб-сайт<br>Включить фильтр SmartScreen<br>Сообщить о небезопасном веб-сайте                                                                              |                | Параметры просмотра в режиме совместимости<br>Отправлять отчеты об ошибках на веб-сайтах<br>Свойства браузера                                    |

Шаг 4 - выберите только «Временные файлы Интернета и веб-сайтов» + «файлы cookie и данные веб-сайтов» из списка, а затем нажмите «Удалить»:

| Удаление истории обзора                                                                                                    |
|----------------------------------------------------------------------------------------------------|
| Сохранить данные избранных веб-сайтов<br>Сохранение файлов соокіе и временных файлов Интернета, позволяющих вашим<br>избранити сайтах соходитах, разристи и сахбражать са быствор.                                                 |
| изоранным сайтам сохранять параметры и отооражаться оыстрее.                                                                                                    |
| 📝 В <mark>г</mark> еменные файлы Интернета и веб-сайтов                                                                                                    |
| Копии веб-страниц, изображения и медиафайлы, сохраненные для ускорения повторного<br>обзора.                                                                                                    |
| 🔽 Ф <mark>и</mark> лы cookie и данные веб-сайтов                                                                                                    |
| <ul> <li>Файлы или базы данных, создаваемые на компьютере веб-сайтами для сохранения предпочтений или портичения производительности веб-сайтов.</li> <li>4</li> <li>Журнал</li> <li>Список ранее посещенных веб-сайтов.</li> </ul> |
| П Журнал скачанных файлов                                                                                                    |
| Список скачанных файлов.                                                                                                    |
| Данные веб-форм<br>Сохраненные данные, вводившиеся в веб-формы.                                                                                                    |
| 🔲 Пароли                                                                                                    |
| Сохраненные пароли, автоматически вводимые при входе на ранее посещенные<br>веб-сайты.                                                                                                    |
| 🔲 Данные защиты от слежения, фильтрации ActiveX и Do Not Track                                                                                                    |
| Список веб-сайтов, исключенных из фильтрации, данные, используемые защитой от<br>слежения для определения служб, которые могут отслеживать ваши действия в<br>Интернете, а также исключения для запросов Do Not Track.             |
| Подробнее об удалении истории обзора Удалить Отмена                                                                                                    |

Шаг 5 - В нижней части страницы браузер уведомляет вас о сбросе кеша браузера:

Internet Explorer удалил выбранный журнала браузера.

Шаг 6 - Закройте браузер (включая все остальные сеансы), а затем снова откройте его.

Шаг 7 - На открывшемся веб-сайте рекомендуется также использовать сочетание клавиш Ctrl + F5, чтобы обновить страницу и получить новую информацию о кеше.

×

**BROWSER: Google Chrome** 

Шаг 1 - Нажмите на значок 3 вертикальных точек в правом верхнем углу: Шаг 2 - Перейдите в меню «дополнительные инструменты»:

Шаг 3 - Нажмите кнопку «Удаление данных о просмотренных страницах ...»:

| chrome://welcome                                         | ☆                                                                            | : |
|----------------------------------------------------------|------------------------------------------------------------------------------|---|
|                                                          | Новая вкладка<br>Новое окно<br>Новое окно в режиме инкогнито<br>Сtrl+Shift+N |   |
|                                                          | История<br>Загрузки Ctrl+J<br>Закладки                                       | • |
|                                                          | Масштаб – 100 % + С.<br>Печать                                               | : |
|                                                          | Трансляция<br>Найти Сtrl+F                                                   |   |
| Сохранить страницу как Ctrl+S                            | Дополнительные инструменты                                                   | • |
| Добавить на рабочий стол                                 | Изменить Вырезать Копировать 2                                               |   |
| Удаление данных о просмотренных страницах Ctrl+Shift+Del | Настройки                                                                    |   |
| Расширения<br>Диспетчер задач 3 + Esc                    | Справка                                                                      | • |
| Инструменты разработчика Ctrl+Shift+I                    | Выход Ctrl+Shift+Q                                                           |   |

Шаг 4 - Новая вкладка «Настройки» откроется в всплывающем окне. В раскрывающемся списке выберите «за все время», выберите параметры «Изображения и другие файлы, сохраненные в кеше» + «Файлы cookie и другие данные сайтов» и нажмите кнопку «очистить историю»:

| Очи  | стить историю                                                                                  | × |
|------|------------------------------------------------------------------------------------------------|---|
| Удал | ить следующие элементы из за все время 👻                                                       |   |
|      | История просмотров 4                                                                           |   |
|      | История скачиваний<br>Нет                                                                      |   |
|      | Изображения и другие файлы, сохраненные в кеше<br>Менее 1 МБ                                   |   |
|      | Файлы cookie и другие данные сайтов<br>На большинстве сайтов будет выполнен выход из аккаунта. |   |
|      | Пароли<br>Нет                                                                                  |   |
|      | Данные для автозаполнения<br>Нет                                                               |   |
|      | Данные размещаемых приложений<br>5 приложений (Cloud Print, Gmail и ещё 3)                     |   |
|      | Медиалицензии<br>Вы можете потерять доступ к защищенному контенту на некоторых<br>сайтах.      |   |
|      | ОТМЕНА ОЧИСТИТЬ ИСТОРИЮ                                                                        |   |

Шаг 5 - Окно «Параметры» можно закрыть, и браузер должен быть перезапущен (все окна Google Chrome должны быть закрыты и снова открыты).

Шаг 6 - На открывшемся веб-сайте рекомендуется также использовать сочетание клавиш Ctrl + F5, чтобы обновить страницу и получить новую информацию о кеше.